# Οδηγός δεξιοτητών

Μάθετε με απλά βήματα πώς να κάνετε βασικές εργασίες σε ένα υπολογιστή και να χρησιμοποιείτε διάφορα χρήσιμα προγράμματα.

# ΠΕΡΙΕΧΟΜΕΝΑ

- **1.** <u>Πώς αλλάζω γλώσσα στο πληκτρολόγιο;</u>
- 2. <u>Πώς χρησιμοποιώ το πλήκτρο «Shift»;</u>
- 3. Πώς βάζω κεφαλαία γράμματα;
- 4. Πώς βάζω τόνο στα φωνήεντα;
- 5. <u>Πώς σβήνω χαρακτήρες με τα πλήκτρα Backspace και Delete;</u>
- 6. <u>Πώς βάζω ένα «κενό» χαρακτήρα;</u>
- 7. <u>Πώς αλλάζω παράγραφο;</u>
- 8. <u>Γιατί υπάρχουν προεξοχές στα πλήκτρα Φ και Ξ του πληκτρολογίου;</u>
- 9. <u>Πώς επιλέγω κείμενο στο Word;</u>
- 10. Ποιες τεχνικές επιλογής κειμένου υπάρχουν;
- 11.
- 12.
- 13.

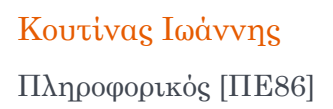

# 1. Πώς αλλάζω γλώσσα στο πληκτρολόγιο;

## 1<sup>ος</sup> Τρόπος

Χρησιμοποιώντας το εικονίδιο της γλώσσας

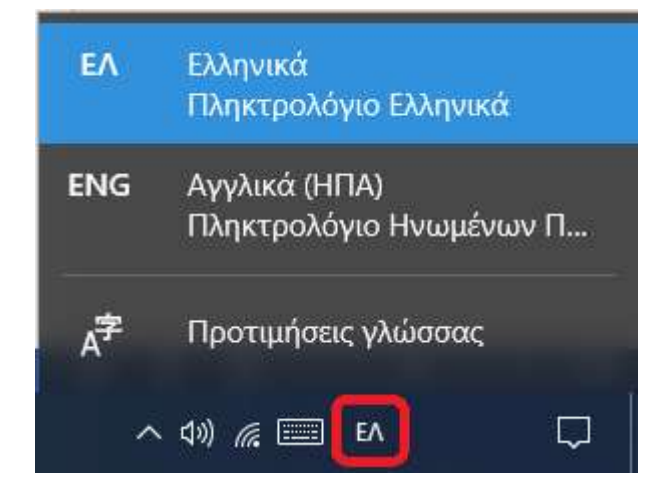

Επιλέξτε το εικονίδιο γλώσσας στη γραμμή εργασιών και κάντε κλικ στη γλώσσα που θέλετε να χρησιμοποιήσετε.

2<sup>ος</sup> Τρόπος

# Χρησιμοποιώντας τη συντόμευση Alt+Shift

Πατήστε ταυτόχρονα το συνδυασμό πλήκτρων Alt + Shift.

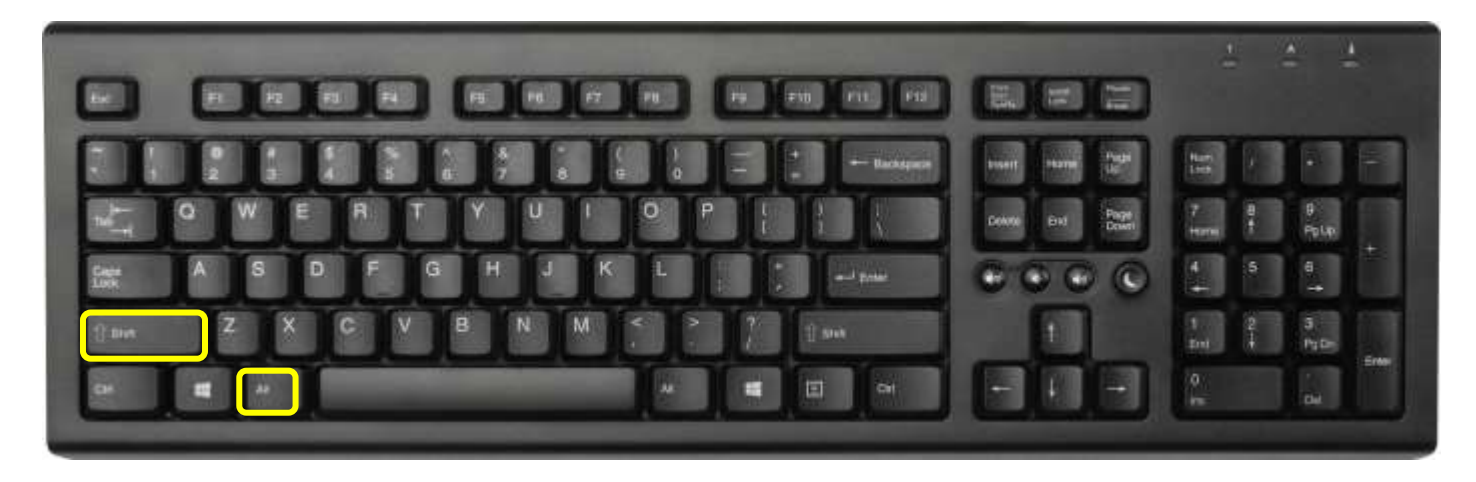

#### 2. Πώς χρησιμοποιώ το πλήκτρο 'Shift';

Το πλήκτρο **Shift** μας βοηθά να πληκτρολογήσουμε κάποια σύμβολα που εμφανίζονται στο πάνω μέρος ενός πλήκτρου, π.χ.

το θαυμαστικό που εμφανίζεται πάνω από το 1.

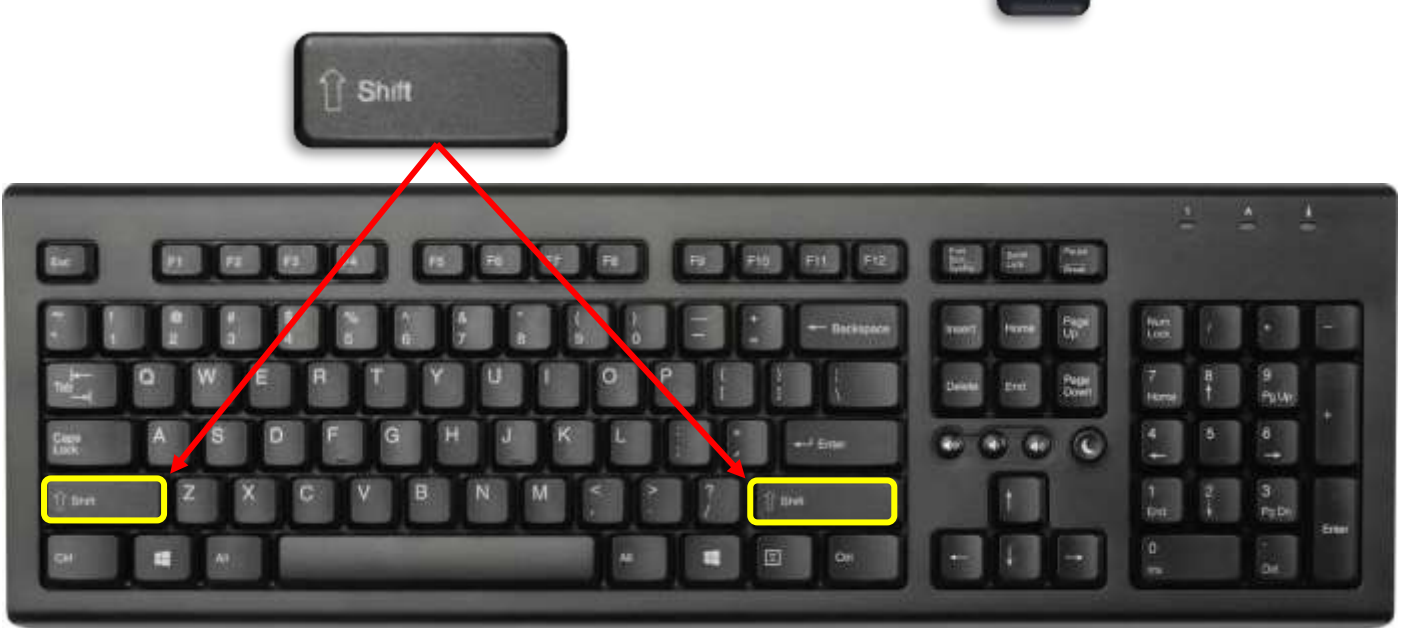

Κρατώντας πατημένο το πλήκτρο Shift, πατώ το πλήκτρο με το σύμβολο που θέλω να εμφανίσω (π.χ. για το σύμβολο @ πρέπει να πατήσω Shift+2)

# 3. Πώς βάζω κεφαλαία γράμματα;

Πατώ το πλήκτρο CapsLock (σημαίνει Κλείδωμα Κεφαλαίων) Πος καταλαβαίνω ότι έχω ενεργό το CapsLock; Από το αναμμένο λαμπάκι με την ένδειξη Α, πάνω από το αριθμητικό πληκτρολόγιο.

 Αν θέλω να γράψω π.χ. Αθήνα, το κεφαλαίο Α είναι εξυπνότερο να το γράψω πατώντας Shift+α, χωρίς να κάνω χρήση του CapsLock.

Πίσω στα Περιεχόμενα

#### 4. Πώς βάζω τόνο στα φωνήεντα;

Πατώ το πλήκτρο με το ελληνικό ερωτηματικό και πλήκτρο με το φωνήεν που θέλω να τονίσω.

;

μετά πατώ το

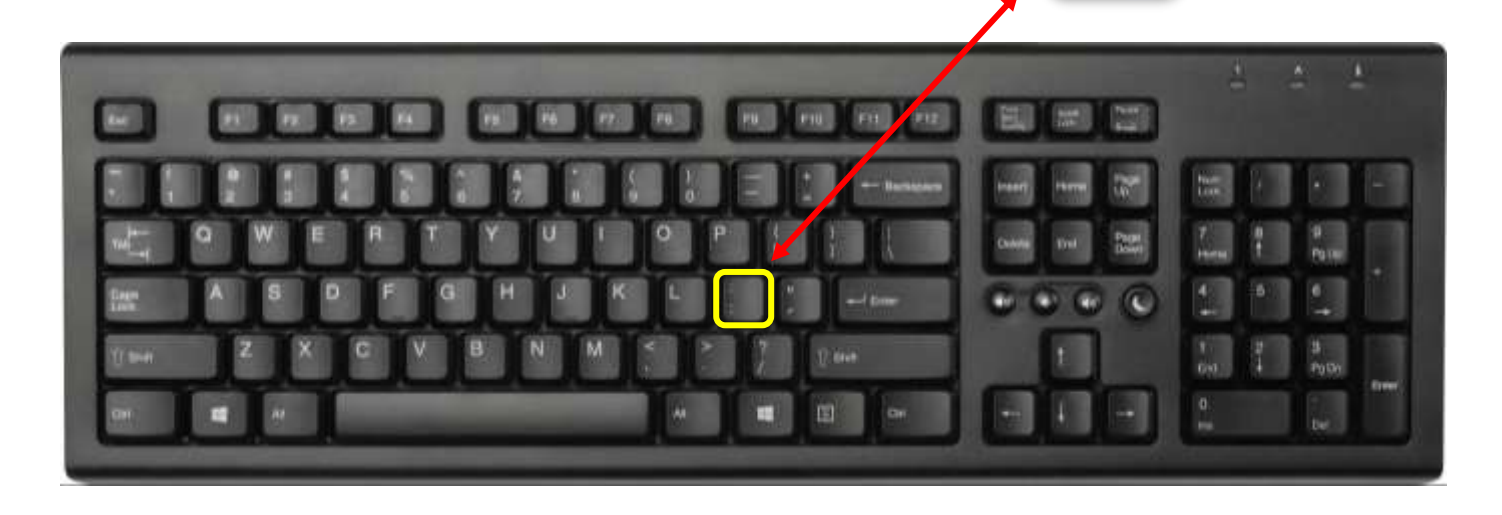

Αν θέλω να τονίσω π.χ. το ε, πατώ πρώτα

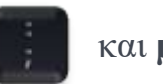

και **μετά το ε**.

ΠΡΟΣΟΧΗ: Δε πατούμε μαζί τα δυο πλήκτρα, αλλά ένα-ένα χωριστά!

#### 5. Πώς σβήνω χαρακτήρες με τα πλήκτρα Backspace και Delete

Όταν πληκτρολογούμε ένα χαρακτήρα, αυτός εισάγεται στο σημείο που είναι ο **κέρσορας**, η μικρή κάθετη γραμμή που αναβοσβήνει.

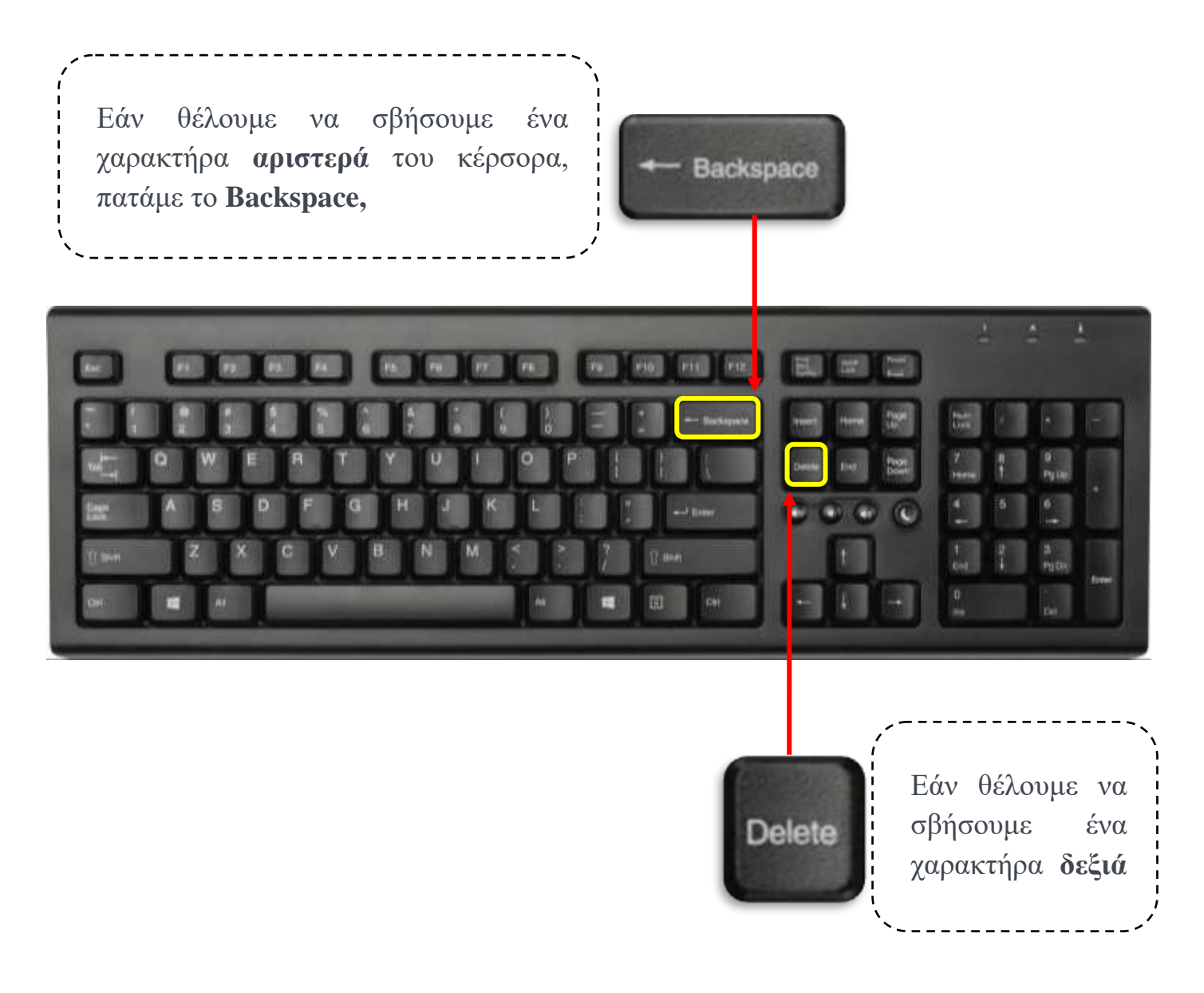

#### 6. Πώς βάζω ένα «κενό» χαρακτήρα;

Ο πιο συχνός χαρακτήρας σε ένα κείμενο είναι το κενό, γι' αυτό το πλήκτρο που τον εισάγει είναι το μεγαλύτερο και ονομάζεται **Spacebar**.

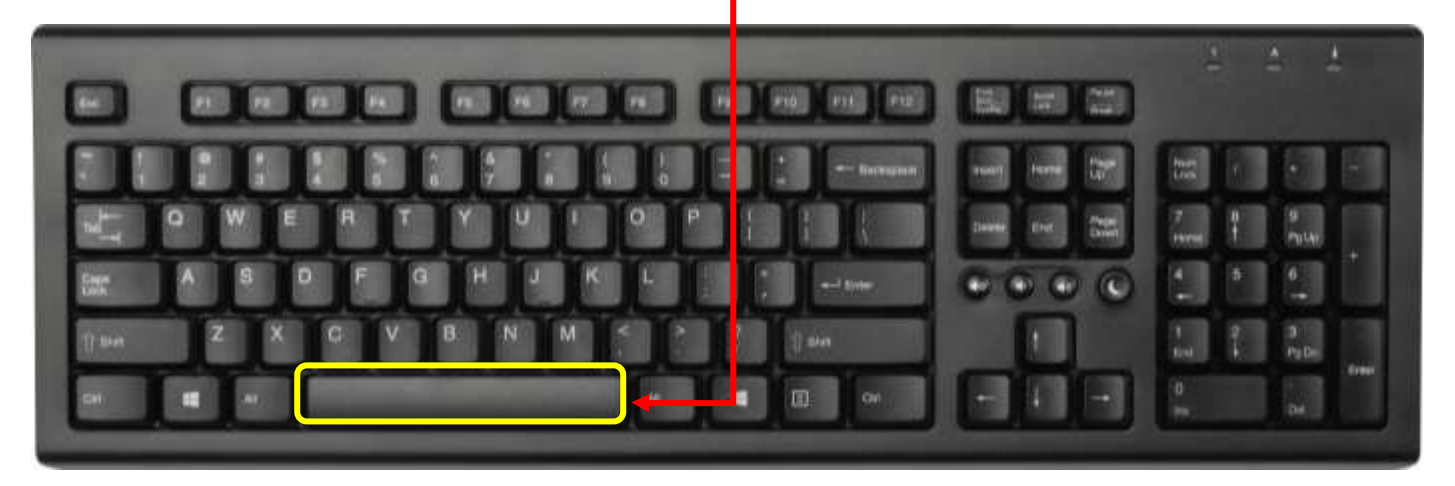

**ΠΡΟΣΟΧΗ**: Ανάμεσα στις λέξεις που γράφουμε βάζουμε **μόνο ένα κενό** και ΟΧΙ δύο ή περισσότερα!

## 7. Πώς αλλάζω παράγραφο;

Όταν πληκτρολογούμε στο Word, η αλλαγή γραμμής γίνεται αυτόματα από το πρόγραμμα. Εάν θέλουμε να αλλάξουμε παράγραφο, απλά πατούμε το πλήκτρο **Enter** 

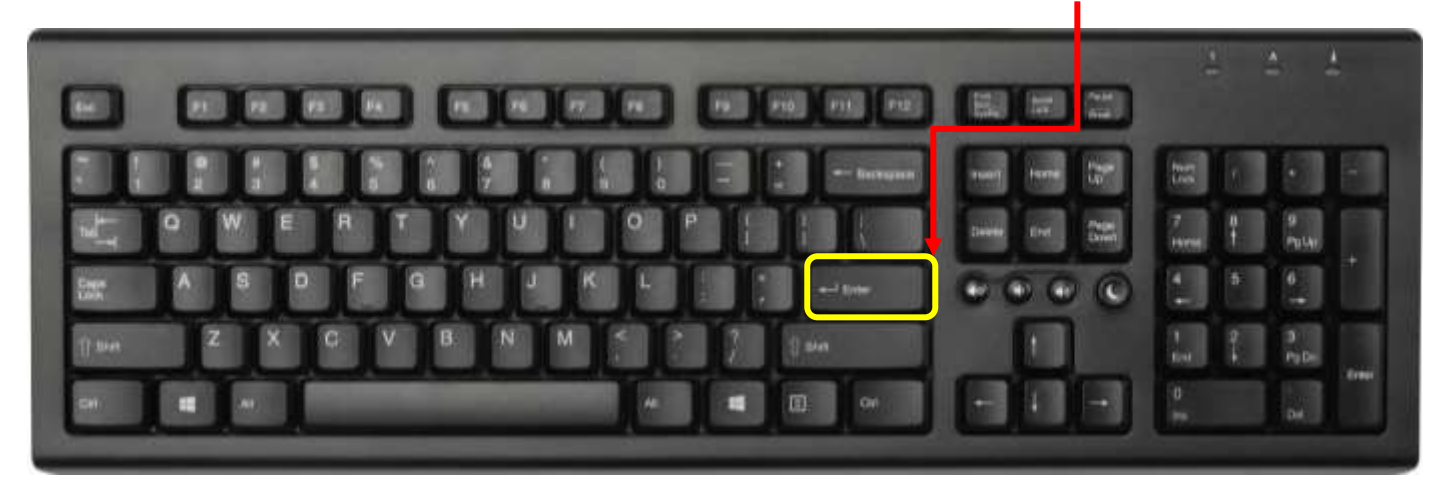

Πίσω στα Περιεχόμενα

#### 8. Γιατί υπάρχουν προεξοχές στα πλήκτρα Φ και Ξ του πληκτρολογίου;

Παρατηρήστε για λίγο το πληκτρολόγιό σας και συγκεκριμένα τα πλήκτρα F (Φ) και J (<del>Ξ</del>). Θα διαπιστώσετε ότι διαφέρουν όλα υπόλοιπα αпό τα πλήκτρα, έχουν μία μικρή αφού προεξοχή, μία μικρή ανάγλυφη γραμμή παύλα. Οι προεξοχές σαν αυτές σχεδιάστηκαν για να βοηθήσουν τους χρήστες των υπολογιστών να

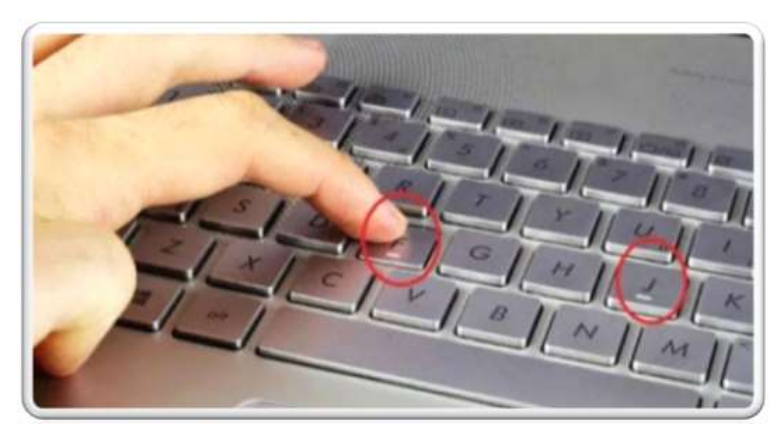

εντοπίζουν τα σωστά πλήκτρα με τη βοήθεια της αφής και χωρίς να χρειάζεται να κοιτάζουν το πληκτρολόγιο (τυφλό σύστημα πληκτρολόγησης). Έτσι, οι χρήστες τοποθετούν τα δάχτυλά τους στη βέλτιστη θέση πληκτρολόγησης, αυξάνοντας την ταχύτητα και την ακρίβεια κατά την πληκτρολόγηση.

Τοποθετήστε τον δείκτη του αριστερού χεριού σας στο πλήκτρο F (Φ) και τον δείκτη του δεξιού χεριού σας στο πλήκτρο J (Ξ). Έτσι, το αριστερό σας χέρι καλύπτει τα γράμματα A, S, D και F, ενώ το δεξί καλύπτει τα γράμματα J, K, L και το ερωτηματικό. Οι δύο αντίχειρες βρίσκονται σε ετοιμότητα για να πατήσουν το space (κενό), όταν χρειάζεται.

Η έξυπνη ιδέα ανήκει στην June E Botich.

|          | 2 | 3<br>W | 4<br>E | B B | 6<br>T | 4<br>7<br>¥ | a<br>U | 9 | 6 | P |   |   | ·     |
|----------|---|--------|--------|-----|--------|-------------|--------|---|---|---|---|---|-------|
| aps Lock | A | h      | h      | 5   | G      | ,<br>H      | 4      |   |   |   |   | Ţ | "]    |
| aut O    |   | ŧØ     | ×      | 4   | v      | в           | N      | A | J | V | Į | 0 | state |
|          | Ť |        | "      | b   | 7      | 5           | Z      |   |   | 1 |   | 8 | CHI.  |
|          |   |        |        | )   | /      |             | ζ      |   |   |   |   |   |       |
| 6        | / |        | 1      | /   |        |             |        | - |   |   |   |   |       |

#### 9. Πώς επιλέγω κείμενο στο Word;

Όταν θέλουμε να μορφοποιήσουμε κάτι στο Word, πρέπει πρώτα να επιλέξουμε αυτό που θέλουμε να μορφοποιήσουμε. Μπορούμε να το επιλέξουμε με τη χρήση του ποντικιού ή του πληκτρολογίου:

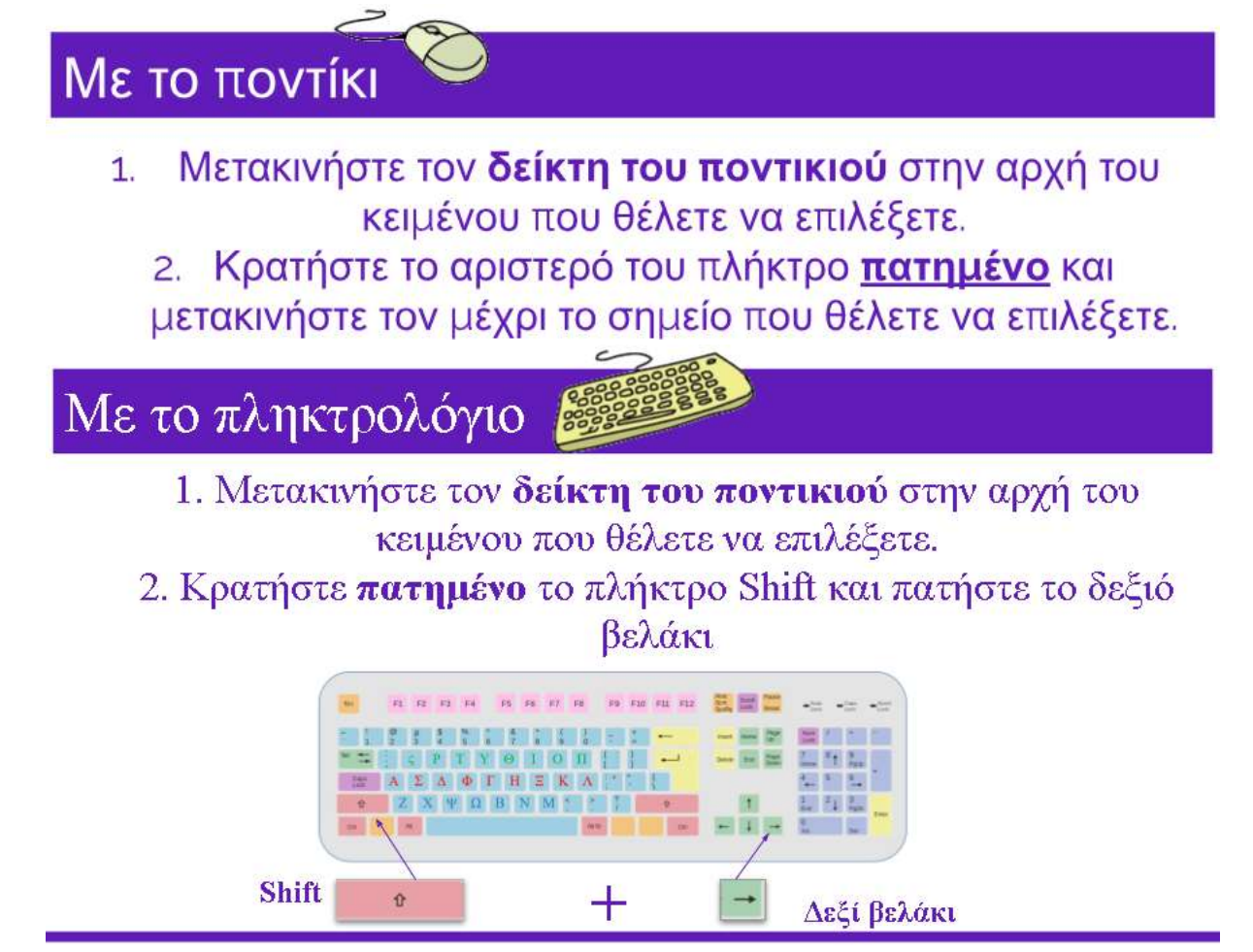

# 10. Τεχνικές επιλογής κειμένου

Για να επιλέξουμε αυτό που θέλουμε, χρησιμοποιούμε τις παρακάτω τεχνικές:

| <u>Τεχνικ</u>         | <u>ές επιλο</u>                              | <u>γής κειμένου</u>                                                                                                    |
|-----------------------|----------------------------------------------|----------------------------------------------------------------------------------------------------|
| Πλήκτρο               | Εικονίδιο                                    | Περιγραφή                                                                                                    |
| Λέξη                  | Διπλό κλικ                                   | Ο Ηρακλής έφυγε                                                                                                    |
| Πρόταση               | Τριπλό κλικ                                  | Ο Ηρακλής έφυγε από τη Θήβα. Μαζί με τον ανιφιό του, τον Ιόλαο, πήγε στις Μυκήν<br>υπηρετήσει τον Ευρυσθέα. Ο Ευρυσθέας, που φοβόταν τον Ηρακλή, τον έστειλε να κ                                                                                                    |
| Παράγραφος            | Κλικ 4 φορές<br>συνεχόμενα                   | Το λιοντάρι της Νεμέας<br>Ο Ηρακλής έφυγε από τη Θήβα. Μαζί με τον ανιφιό του, τον Ιόλαο, πήγε στις Μυκήνες για να<br>υπηρετήσει τον Ευρυσθέα. Ο Ευρυσθέας, που φοβόταν τον Ηρακλή, τον έστειλε να κάνει δώδεκα<br>άθλους,δηλαδή δώδεκα δύσκολα κατορθώματα, ελπίζοντας ότι σε κάποιο από αυτά θα σκοτωνόταν:                |
| Πολλαπλές<br>επιλογές | Επιλέγουμε με<br>πατημένο το<br>πλήκτρο CTRL | Ο Ηρακλής έφυγε <mark>από τη Θήβα</mark> . Μαζί με τον ανιφιό του, τον Ιόλαο, πήγε στις <mark>Μυκήνες</mark> για να<br>υπηρετήσει τον Ευρυσθέα. Ο Ευρυσθέας, που <mark>τοβόταν</mark> τον Ηρακλή, τον έστειλε να κάνει δώδεκα<br>πήλους δηλαδή δώδεκα δύσκολα κατορθώματα, ελπίζοντας ότι σε κάποιο από αυτά θα σκοτεινόταν. |

| Συνεχόμενη<br>επιλογή | Κλικ στην αρχή και<br>μετά με πατημένο<br>το SHIFT κλικ στο<br>τέλος της περιοχής | Ο Ηρακλής έφυγε από τη Θήβα. Μαζί με τον ανιφιό του, τον Ιόλαο, πήγε στις Μυκήνες για να<br>υπηρετήσει τον Ευρυσθέα. Ο Ευρυσθέας, που φοβάταν τον Ηρακλή, τον έστειλε να κάνει δώδεκα<br>άθλαυς,δηλαδή δώδεκα δίζοκολα κατορθώματα, ελπίζοντας ότι σε κάποιο από αυτά θα σκοτωνόταν.                                                                                                    |
|-----------------------|-----------------------------------------------------------------------------------|----------------------------------------------------------------------------------------------------|
| Όλο το<br>κείμενο     | CTRL + A                                                                          | Strainweiten eine Neuerine.<br>Hittigeneerine (answerten)<br>Hittigeneerine (answerten)<br>H |

Πίσω στα Περιεχόμενα